# **Omnia IS** La Piattaforma Unica delle Integrazioni Salariali

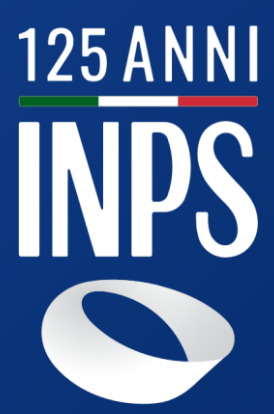

| Home / Cassa Integrazione Guadagni Ordinaria<br>Cassa Integrazione Guadagni Ordinaria                                                                                                    | Crea nuova domanda                                                                                                    |
|----------------------------------------------------------------------------------------------------|----------------------------------------------------------------------------------------------------|
| Aggiungi ai preferiti                                                                                                    |                                                                                                    |
| Comunicazioni In questa sezione puoi controllare e consultare le varie comunicazioni che l'Istituto ha comunicato e rimanere aggiornato sulle varie notizie appen News Documenti                                                                                                    | a uscite.                                                                                                    |
| n.3112<br>Gestione delle note di rettifica<br>Messaggio 8 agosto 2022, n. 3112,<br>L'Istituto, con il messaggio 8 agosto 2022, n. 3112, fornisce le prime indicazioni utili ai datori di lavoro per la gestione delle note di rettifica relative alle contribuzioni dovute per gli ammortiz<br>alle istruzioni illustrate nel precedente messaggio 9 febbraio 2022, n. 637. | 09/08/2022<br>zatori sociali (decreto legislativo 148/2015). Le note di rettifica sono emesse nei confronti dei datori di lavoro che hanno operato, nel periodo contributivo da gennaio a giugno 2022, in difformità |
| Le tue domande<br>In questa sezione puoi controllare a che punto è la lavorazione delle domande cha hai presentato, i vari passaggi, gli eventuali pagamenti che hai<br>Attive Chiuse Pregresse                                                                                                    | ricevuto o che devi ricevere.                                                                                                    |
| Qui sotto sono disponibili tutte le domande attualmente attive e in lavorazione. Puoi cercare la domanda di tuo interesse e visualizzarne i dettagli                                                                                                    |                                                                                                    |
| O Domande in errore<br>Qui trovi un contatore delle domande in errore, quelle che necessitano di un tuo intervento.                                                                                                    | O Domande in lavorazione<br>Qui trovi un contatore delle domande in bozza e di quelle che il sistema sta attualmente processando.                                                                                    |
| 0 su 2                                                                                                    | 2 su 2                                                                                                    |
| Cerca per ticket, protocollo o altro                                                                                                    | 🔍 👻 Filtri 📓 Esporta                                                                                                    |
| Domanda CIGO                                                                                                    | •••                                                                                                    |

### 2 **OMNIA IS**

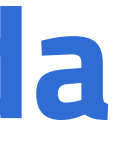

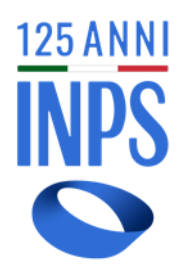

## Attivazione del servizio per gli utenti autorizzati

L'utente ha la possibilità di visualizzare lo stato delle sue lavorazioni ed attivare la creazione di una nuova domanda:

Home / Creazione domanda

## Modulo domanda - Prestazioni di integrazione salariale

Seleziona la matricola dell'azienda per cui vuoi richiedere la domanda di Integrazione salariale.

\*Campo obbligatorio

\* Matricola Azienda 🕦

Codice fiscale Azienda

 $\sim$ 

Conferma

## Seleziona la prestazione per cui vuoi fare domanda

Al momento la sola prestazione richiedibile da questa piattaforma è la CIG Ordinaria. La prestazione è evidenziata come "Suggerita" se è coerente con il profilo della azienda, come "Non compatibile" in caso contrario. È possibile presentare la domanda anche se la prestazione non viene suggerita ma potrebbe essere oggetto di reiezione

## Suggerita

Ð

## Domanda CIGO

La Cassa Integrazione Guadagni Ordinaria (CIGO) per l'industria e l'edilizia integra o sostituisce la retribuzione dei lavoratori a cui è stata sospesa o ridotta l'attività lavorativa per situazioni aziendali dovute a eventi transitori e non imputabili all'impresa o ai dipendenti, incluse le intemperie stagionali ... espandi

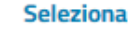

### 3 **OMNIA IS**

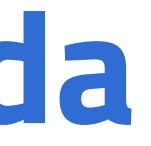

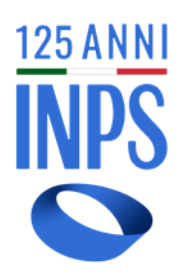

Creazione nuova domanda tramite selezione di una matricola azienda per la quale si ha una delega attiva, controllo sul CSC e COD AUT della matricola inserita.

Attualmente è disponibile la creazione di una domanda di tipo CIGO

## Integrazioni Salariali

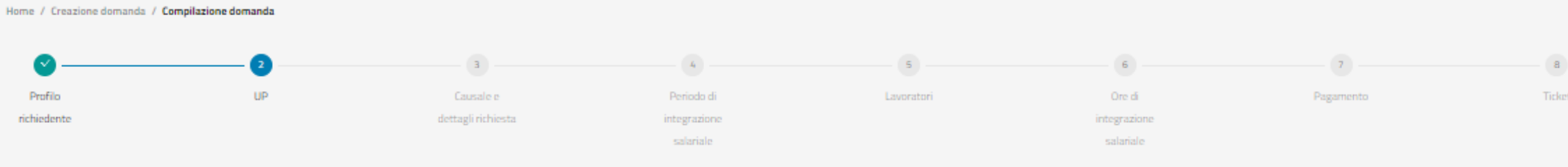

## UP (Unità Produttiva)

| Sele                         | ziona una UP dall'elenco sottostante. |                     |                                                                 |                    |                                                                                  |                                |  |  |
|------------------------------|---------------------------------------|---------------------|-----------------------------------------------------------------|--------------------|----------------------------------------------------------------------------------|--------------------------------|--|--|
|                              | Codice                                | Nome                |                                                                 |                    | Indirizzo                                                                        |                                |  |  |
| 0                            | 0                                     | S.P.A.              |                                                                 |                    | . 20124, MI, MILANO                                                              |                                |  |  |
|                              | Indirizzo :                           |                     | CAP:<br>20124                                                   | Comune :<br>MILANO | Provincia:<br>MI                                                                 | Inizio attività:<br>01/04/1998 |  |  |
|                              | Fine attività:<br>31/12/2999          |                     |                                                                 |                    |                                                                                  |                                |  |  |
|                              | 1                                     | UNITA' OPERATIVA DI |                                                                 |                    | VIALE CERTOSA, 249, 20151, MI, MILANO                                            |                                |  |  |
|                              | 2                                     | UNITA' OPERATIVA DI |                                                                 |                    | VIA PASUBIO, 77, 20037, MI, PADERNO DUGNANO                                      |                                |  |  |
|                              | з                                     |                     |                                                                 |                    | VIALE CERTOSA, 249, 20151, MI, MILANO                                            |                                |  |  |
| Info de<br>Info as<br>Info U | omanda<br>cienda<br>P                 |                     | Prestazione : <b>CIGO</b><br>Denominazione :<br>Denominazione : |                    | Periodo : <b>25/09/2023 - 27/09/2023</b><br>Matricola<br>N. settimane : <b>1</b> |                                |  |  |
|                              | In distant                            |                     |                                                                 |                    |                                                                                  |                                |  |  |

**OMNIA IS** 4

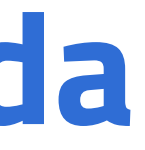

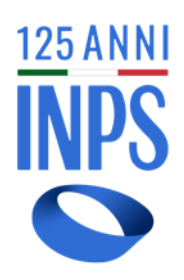

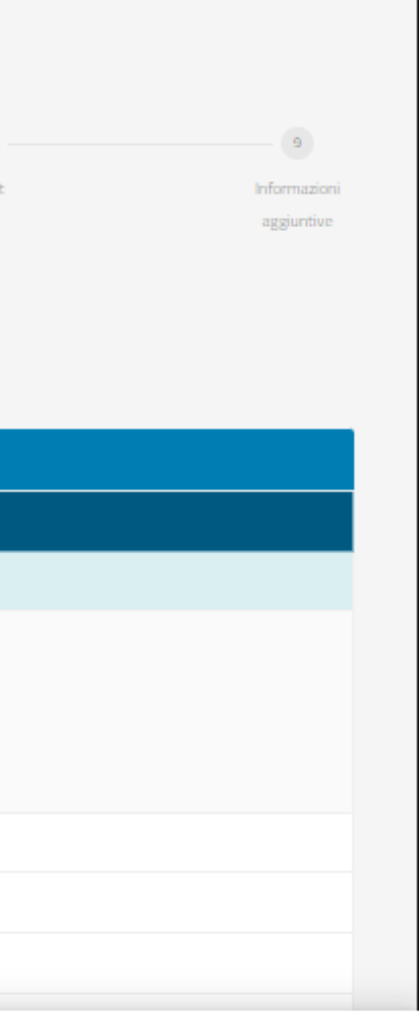

Avanti

Selezione dell'unità produttiva tra quelle presenti per l'azienda

La barra a piè di pagina riassume le informazioni inserite durante la compilazione

### Integrazioni Salariali Home / Creazione domanda / Compilazione domanda 3 - 7 -4 6 8 5 Profilo UP Causale e Ore di richiedente dettagli richiesta integrazione integrazione Causale e dettagli richiesta Seleziona la causale della riduzione/sospensione e compila i campi richiesti \*Campo obbligatorio \* Causale di riduzione/sospensione ① Fine cantiere $\sim$ \* Tipo lavori/attività 🕧 🔘 Coperto ု Scoperto Committente Genere lavori/attività Fase lavorativa Fase lavorativa aggiuntiva Prestazione : CIGO Periodo : 25/09/2023 - 27/09/2023 Info domanda Info azienda Denominazione : Matricola : Info UP N. settimane : 1 Denominazione :

Indietro

5 **OMNIA IS** 

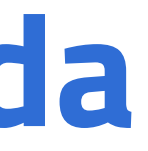

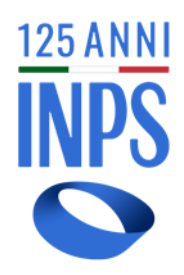

## Scelta della causale

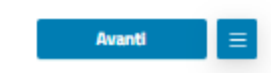

9

aggiuntive

| Integrazioni Salariali                                                                                                    |                                                                 |                                         |            |                                                                         |            |             |                                 |
|----------------------------------------------------------------------------------------------------|-----------------------------------------------------------------|-----------------------------------------|------------|-------------------------------------------------------------------------|------------|-------------|---------------------------------|
| Profilo UP<br>richiedente                                                                                                    | Causale e<br>dettagli richiesta                                 | Periodo di<br>integrazione<br>salariale | Lavoratori | 6<br>Ore di<br>integrazione<br>salariale                                | Pagamento  | a<br>Ticket | 9<br>Informazioni<br>aggiuntive |
| Periodo di integrazione salariale<br>Completa le informazioni mancanti sull'Unità Produttiva e inserisci il periodo di integ      | azione salariale richiesto.                                     |                                         |            |                                                                         |            |             |                                 |
| *Campo obbligatorio<br>UP di riferimento                                                                                          |                                                                 |                                         |            |                                                                         |            |             |                                 |
| <ul> <li>■ UP a ciclo continuo ①</li> <li>○ Si ● No</li> </ul>                                                                    | = Giorni apertura settimanale de                                | IFUP ①                                  | V          |                                                                         |            |             |                                 |
| Settimane di Integrazione salariale<br>Inseristi le settimane per le quali vuoi richiedere l'integrazione salariale, e le eventua | i settimane di chiusura aziendale.                              |                                         |            |                                                                         |            |             |                                 |
| = Periodo richiesto ①<br>25/09/2023 → 27/09/2023 👛                                                                                | Chiusura per ferie collettive 🛈<br>Data d'inizio 🛁 Data d       | i fine                                  |            |                                                                         |            |             |                                 |
| Tabella forza lavoro<br>N.B. per l'inserimento degli orari contrattuali e/o ore da integrare, bisogna utilizza                    | e il formato decimale.                                          |                                         |            |                                                                         |            |             |                                 |
| N° Beneficiari                                                                                                    | Ore da In                                                       | tegrare                                 |            | Orario contrattuale medio                                               |            | Azioni      |                                 |
| 1                                                                                                    | 4                                                               |                                         |            | 10                                                                      |            | Modifica    |                                 |
| 1                                                                                                    | 4                                                               |                                         |            |                                                                         |            | Totale      |                                 |
| Info domanda<br>Info azienda<br>Info UP                                                                                           | Prestazione : <b>CIGO</b><br>Denominazione :<br>Denominazione : |                                         |            | Periodo : <b>25/09/2023 -</b><br>Matricola :<br>N. settimane : <b>1</b> | 27/09/2023 |             |                                 |
| Indietro                                                                                                    |                                                                 |                                         |            |                                                                         |            |             | Avanti 📃                        |

6 **OMNIA IS** 

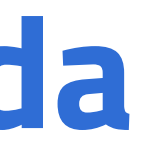

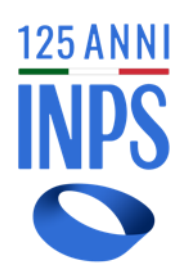

Selezione del periodo interessato alla CIG.

Controllo di domande per periodi pregressi per la stessa . matricola azienda

Inserimento della tabella forza lavoro

### Giorni di riduzione/sospensione

Inserisci gli eventuali giorni di riduzione/sospensione dell'integrazione salariale

| Evento N° 1                             |             |        |                                                                 |                                  |          |                                                                                    |              | 📋 Elimina \land          |
|-----------------------------------------|-------------|--------|-----------------------------------------------------------------|----------------------------------|----------|------------------------------------------------------------------------------------|--------------|--------------------------|
| * Data evento                           | → 06/03/202 | 23     | Ē                                                               | * Tipologia evento meteo<br>Neve |          | V                                                                                  |              |                          |
|                                         |             |        |                                                                 | Italia                           | Estero   |                                                                                    |              |                          |
| * Ubicazione ①<br>via                   | alberese    | Civico | * Provincia<br>TE                                               | V                                | * Comune | V                                                                                  | * <b>Cap</b> | v                        |
| Note<br>Note aggiuntive                 |             |        |                                                                 |                                  |          |                                                                                    |              | 0/255 caratteri<br>Salva |
| Evento N° 2                             |             |        |                                                                 |                                  |          |                                                                                    |              | ∎ Elimina V              |
| Aggiungi evento me                      | eteo        |        |                                                                 |                                  |          |                                                                                    |              | Aggiungi +               |
|                                         |             |        |                                                                 |                                  |          |                                                                                    |              |                          |
| Info domanda<br>Info azienda<br>Info UP |             |        | Prestazione : <b>CIGO</b><br>Denominazione :<br>Denominazione : |                                  |          | Periodo : <b>01/03/2023 - 31/03/2023</b><br>Matricola :<br>N. settimane : <b>5</b> |              |                          |

Indietro

7 **OMNIA IS** 

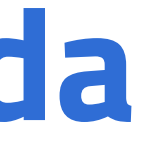

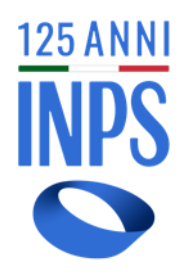

# Scheda per 'inserimento degli eventi meteo

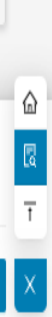

Avanti

### Integrazioni Salariali Home / Creazione domanda / Compilazione domanda G Profilo UP Causale e Periodo di Lavoratori Ore di richiedente dettagli richiesta integrazione integrazione salariale Lavoratori Seleziona i lavoratori per cui desideri richiedere la cassa integrazione. Qui sotto, hai la possibilità di scaricare il tracciato esemplificativo. Tracciato di esempio CSV : scarica tracciato 🗠 👘 Tracciato di esempio XML : scarica tracciato 🗠 Lavoratori caricati Lavoratori Uniemens Beneficiari\_300020890.csv csv Codice fiscale Cognome Nome NL Info domanda Prestazione : CIGO Periodo : 25/09/2023 - 27/09/2023 Info azienda Matricola Denominazione Info UP N. settimane : 1 Lavoratori Caricati : 1

### 8 **OMNIA IS**

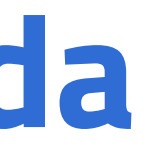

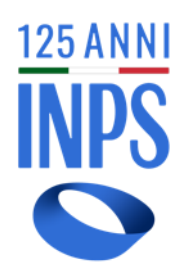

| Inform | nazioni |
|--------|---------|
|        |         |

Inserimento della lista dei lavoratori interessati tramite file .csv

A caricamento avvenuto l'elenco è mostrato nella tabella

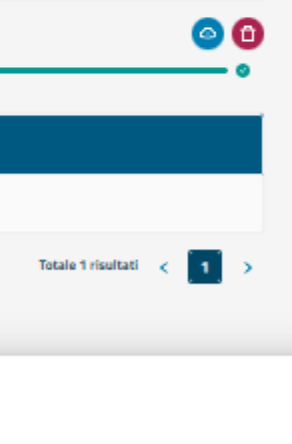

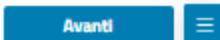

## Integrazioni Salariali

Home / Creazione domanda / Compilazione domanda

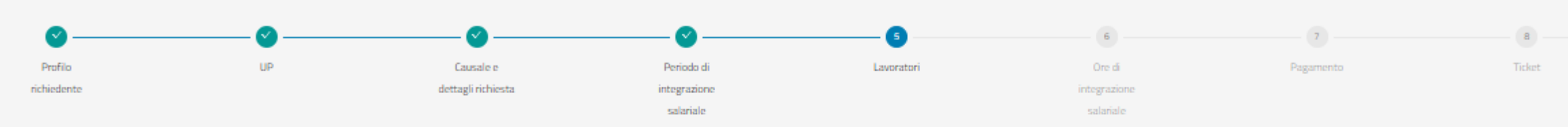

## Lavoratori

Seleziona i lavoratori per cui desideri richiedere la cassa integrazione. Qui sotto, hai la possibilità di scaricare il tracciato esemplificativo.

Tracciato di esempio CSV : scarica tracciato 🗠 👘 Tracciato di esempio XML : scarica tracciato 🗠

### Lavoratori caricati Lavoratori Uniemens

|   | N  | Nome     | Cognome | Codice Fiscale |
|---|----|----------|---------|----------------|
| 0 | 1  | ANGELA   | AC      | CCA            |
|   | 2  | MARINA   | AG      | GST            |
|   | з  | DENISE   | AL      | LSA            |
|   | 4  | DAVIDE   | AL      | LTVI           |
|   | 5  | OXANA    | AN      | NDF            |
|   | 6  | SILVIA   | AR      | RML            |
|   | 7  | ROBERTO  | AR      | RNA            |
|   | 8  | MANUELA  | AR      | RRG            |
|   | 9  | TIZIANA  | AR      | RTC            |
|   | 10 | FABRIZIA | BA      | втп            |

1 2 3 4 5 Totale 172 risultati

Caricati : 0 Lavoratori

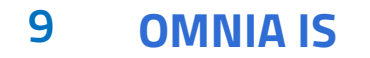

Assicurarsi di aver inserito il numero corretto dei beneficiari

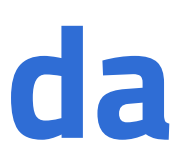

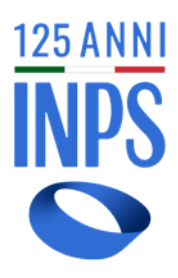

aggiuntive

18 🗲 10/pagina 🗸

 $\equiv$ 

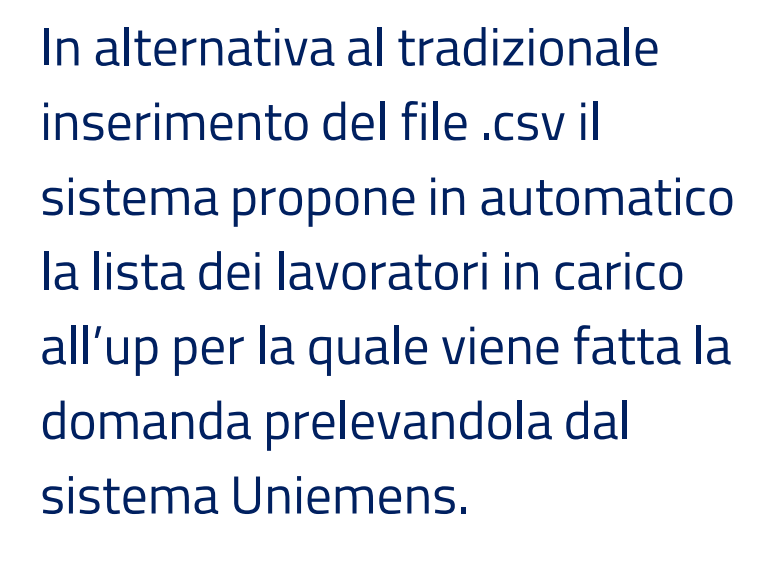

Non resta che confermare i singoli o tutti i nominativi

A caricamento avvenuto l'elenco è mostrato nella tabella

## Cassa Integrazione Guadagni Ordinaria

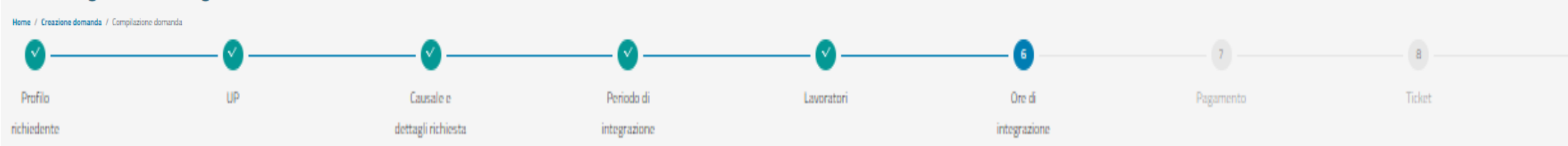

### Ore di integrazione salariale

### Completa le informazioni mancanti sull'Unità Produttiva e inserisci il periodo di integrazione salariale richiesto.

\*Campo obbligatorio

### Totale ore

Inserisci di seguito il numero totale di ore da integrare e il totale di ore aggiuntivo

#### \* Totale ore da integrare 🕕

1600

### Ore per singola giornata

| Verifica che le ore da integrare e quelle aggiuntive siano state ripartite correttamente su | i singoli giorni, altrimenti procedi alla modifica. |
|---------------------------------------------------------------------------------------------|-----------------------------------------------------|
|---------------------------------------------------------------------------------------------|-----------------------------------------------------|

| = Giornata 1                                                                                                    | × Ore da richiedere |
|----------------------------------------------------------------------------------------------------|---------------------|
| 01/03/2023                                                                                                    | 51                  |
|                                                                                                    |                     |
| = Giornata 2                                                                                                    | • Ore da richiedere |
| 02/03/2023                                                                                                    | 51                  |
|                                                                                                    |                     |
| * Giornata 3                                                                                                    | « Ore da richiedere |
| 03/03/2023                                                                                                    | 51                  |
|                                                                                                    |                     |
| * Giornata 4                                                                                                    | « Ore da richiedere |
| 04/03/2023                                                                                                    | 51                  |
|                                                                                                    |                     |
| * Giornata 5                                                                                                    | « Ore da richiedere |
| 05/03/2023                                                                                                    | 51                  |
|                                                                                                    |                     |
| * Giornata 6                                                                                                    | « Ore da richiedere |
| 06/03/2023                                                                                                    | 51                  |
|                                                                                                    |                     |
| * Ginnata 7                                                                                                    | « Ore da richiedere |
| Totale ore di cassa richiedibili         Totale ore : 1600         Ore da integrare : 1600           Ore di Cassa inserite         Totale ore : 1600         Ore da integrare : 1600 |                     |

Indietro

10 **OMNIA IS** 

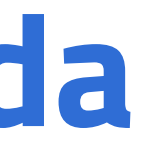

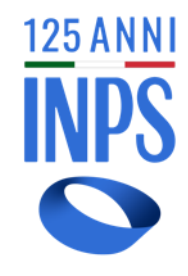

Informazioni aggiuntive

Avanti 📃

Solo nel caso di eventi meteo è possibile modulare la distribuzione delle ore da integrare sulle giornate del periodo richiesto

Home / Creazione domanda / Compilazione domanda

## Cassa Integrazione Guadagni Ordinaria

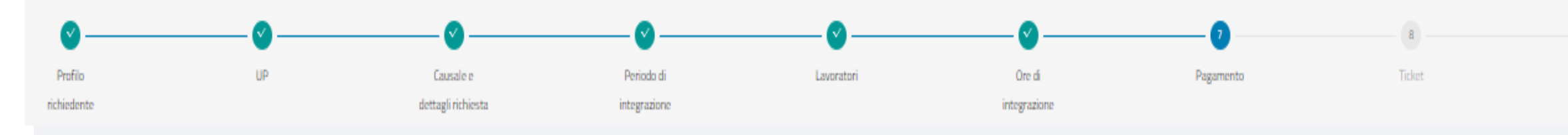

| Liquidità differita Liquidità corrente Passivo corrente |
|---------------------------------------------------------|
|                                                         |
| 06 06                                                   |

## Pagamento

Seleziona la modalità che desideri. Nel caso scegliessi il pagamento di tipo "Diretto", ricordati di compilare tutti i campi per calcolare l'indice di liquidità.

\*Campo obbligatorio

Tipo pagamento ①

O Diretto O Conguaglio

### Liquidità differita

### Liquidità differita

| 1. Verso Clienti        | 2. Verso imprese Controllate | 4. Verso imprese controllanti | 4bis - Crediti tributari | 4ter - Imposte anticipate | 5. Verso altri |
|-------------------------|------------------------------|-------------------------------|--------------------------|---------------------------|----------------|
| 0,00                    | 0,00                         | 0,00                          | 0,00                     | 0,00                      | 0,00           |
| 5. Altri titoli<br>0,00 | Totale liquidită differita   |                               |                          |                           |                |
| Indietro                |                              |                               |                          |                           | Pre            |

### 11 **OMNIA IS**

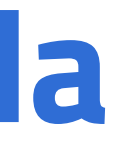

liquidità

a visione

 $\sim 1$ 

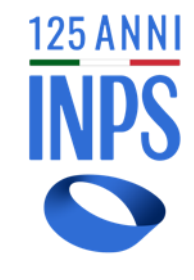

Selezione della tipologia di pagamento. Solo in caso della scelta del **pagamento diretto** è obbligatorio inserire i dati per indice di liquidità dell'azienda. Indice di liquidità

deve essere < 1.

## Integrazioni Salariali

Home / Creazione domanda / Compilazione domanda

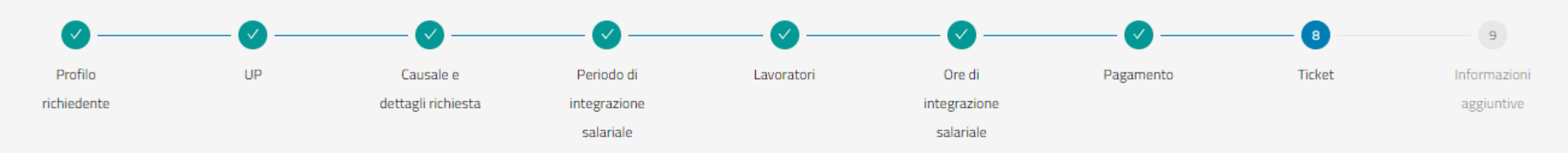

## Ticket

Seleziona il ticket, collegandolo alla domanda

| • | Ticket Q         | Tipologia Q                      | Anno Q | Codice Tipologica |
|---|------------------|----------------------------------|--------|-------------------|
|   | 2F483D0230000CQ  | Integrazione Salariale Ordinaria | 2023   | COR               |
|   | 2F483D0230000PCR | Integrazione Salariale Ordinaria | 2023   | COR               |
|   | 2F483D0230000QCS | Integrazione Salariale Ordinaria | 2023   | COR               |

Indietro

## 12 OMNIA IS

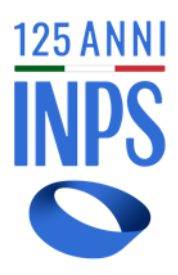

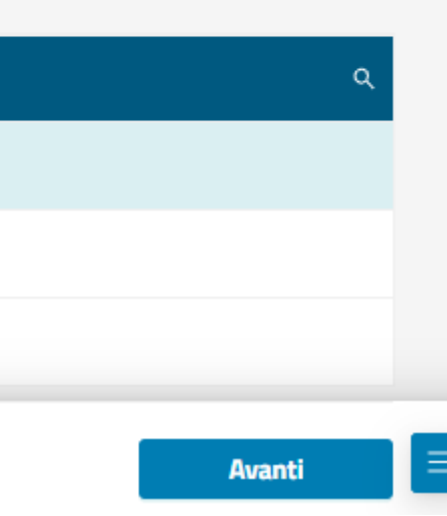

Selezione del ticket da associare alla domanda. Viene messo a disposizione l' elenco dei ticket, creati precedentemente e disponibili, da associare alla domanda che si sta creando.

## Cassa Integrazione Guadagni Ordinaria

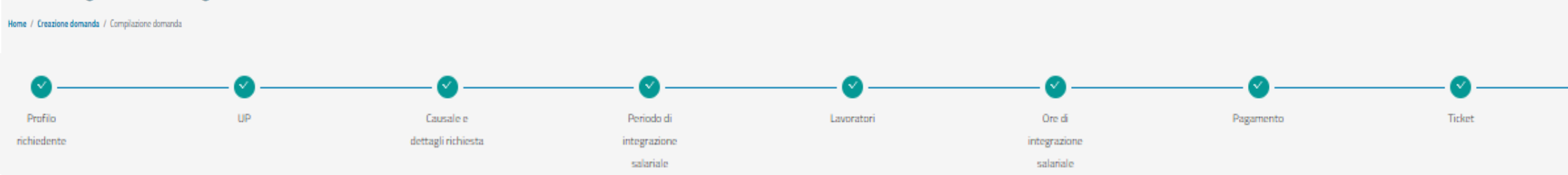

### Informazioni Aggiuntive

\*Campo obbligatorio

### Relazione Tecnica

La relazione tecnica deve essere compilata in ogni sua parte, compreso il quadro degli indicatori economico-finanziario. Le relazioni incomplete o che non consentono la definizione della domanda d'integrazione salariale e devono essere integrate dal richiedente a seguito di richiesta di supplemento istruttorio da parte dell'istituto.

| Riepilogo dati azienda              |                    |                  |                     |                            |
|-------------------------------------|--------------------|------------------|---------------------|----------------------------|
| Denominazione :                     | Codice Fiscale:    | Matricola:       | Sede:<br>3001       | Descrizione Sede:<br>PRATO |
| Data inizio attività:<br>06/05/2013 | CSC:<br>10715      | CA:<br>15        | Cod. Ateco:         | Indirizzo:                 |
| CAP:<br>51031                       | Comune:<br>AGLIANA | Provincia:<br>PT | Telefono:<br>000000 | PEC: :                     |

### Riepilogo dati domanda

| Unità Produttiva:         | Codice Unità Produttiva: | Indirizzo Unità Produttiva: | Lavoratori inseriti : | Periodo richiesto:      |
|---------------------------|--------------------------|-----------------------------|-----------------------|-------------------------|
|                           | non disponibile          | <b>VIA DEI</b>              | 10                    | 01/03/2023 - 31/03/2023 |
| Settimane richieste:<br>5 | Ore richieste:<br>1600   |                             |                       |                         |

### Dichiarazione

Il legale rappresentante, ai sensi dell'art. 47 del Testo unico in materia di documentazione amministrativa - d.P.R. 28 dicembre 2000, n. 445, consapevole delle responsabilità anche penali per il caso di dichiarazioni false, reticenti o fuorvianti ai sensi degli artt. 3 e 76 del suddetto d.P.R. dichiara quanto segue.

Dichiaro l'avvenuta comunicazione dell'apertura della procedura di CIGO alle organizzazioni sindarali, sulla base dell'art. 14 del D.jgs. nº 148 del 14/09/2015, e mi impegno a tener traccia della documentazione che potrebbe essere richiesta per eventuali controlli

Dichiaro inoltre che la relazione tecnica a conforme a quanto sottoscritto dal legale rappresentante, e mi impegno a tener traccia della documentazione che potrebbe essere richiesta per eventuali controlli.\*

#### Relazione tecnica

### 13 **OMNIA IS**

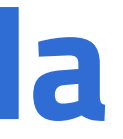

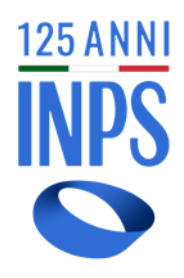

Novità autocertificazione adempimenti art. 14 d.lgs. 148/2015

#### Dichiarazione

l legale rappresentante, ai sensi dell'art. 47 del Testo unico in materia di documentazione amministrativa -d.P.R. 28 dicembre 2000, n. 445, consapevole delle responsabilità anche penali per il caso di dichiarazioni false, reticenti o fuorvianti ai sensi degli artt. 3 e 76 del suddetto d.P.R. dichiara quanto segue.

ocedura di CIGO alle organizzazioni sindacali, sulla base dell'art. 14 del DJgs. nº 148 del 14/09/2015, e mi impr

#### Relazione tecnica

La relazione tecnica deve essere puntualmente compilata in ogni sua parte, compreso il quadro degli indicatori economico-finanziari. Le relazioni incomplete o che non consentono la definizione della domanda d'integrazione sufficienti elementi di valutazione non consentono la definizione della domanda d'integrazione salariale e devono essere integrate dal richiedente a seguito di richiesta di supplemento istruttorio da parte dell'Istitut

imento del legale rappresentant

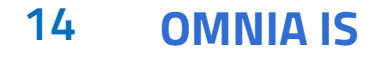

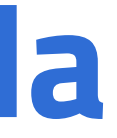

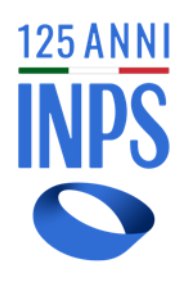

Le caselle di testo sono estese per contenere testi fino a 4000 caratteri e contengono maggiori indicazioni sulle modalità di compilazione

La pagina permette anche di allegare la relazione come file pdf (scheda tecnica, documenti di identità)

## $(\checkmark)$

## La domanda è stata presa in carico dal sistema e sarà inviata a breve.

Al termine della verifica riceverai un'email con l'esito dell'invio. Potrai inoltre seguire lo stato domanda o annullarla nella sezione Le tue domande.

Vai a Le tue domande

Conferma della presa in carico della domanda. Al momento in attesa di esito dei controlli asincroni, a seguire verranno resi il più possibile sincroni.

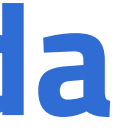

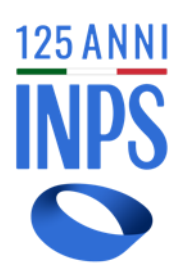

## Cassa Integrazione Guadagni Ordinaria Crea nuova domanda Home / Cassa Integrazione Guadagni Ordinaria Comunicazioni In questa sezione puoi controllare e consultare le varie comunicazioni che l'Istituto ha comunicato e rimanere aggiornato sulle varie notizie appena uscite. News Documenti n.3112 Gestione delle note di rettifica Messaggio 8 agosto 2022, n. 3112, io 8 agosto 2022, n. 311 \_\_\_\_ Le tue domande In questa sezione puoi controllare a che punto è la lavorazione delle domande cha hai presentato, i vari passaggi, gli eventuali pagamenti che hai ricevuto o che devi ricevere Attive (!) Chiuse Pregresse ui sotto sono disponibili tutte le domande attualmente attive e in lavorazione. Puoi cercare la domanda di tuo interesse e v 🔍 🍸 Filtri 📑 Esporta compilata Domanda CIGO Azienda: Matricola: Causale: Data inserimento Codice Domanda: MONTELEO SRU 3025627481 Motivi meteorologici (Sett.industria) 21/02/2023 300020422 Numero protocollo: Ticket: In lavorazio In lavorazione bozza Domanda CIGO Azienda: Matricola: Causale: Data inserimento Codice Domanda: ARCOTETTI TRUBIA SR 4990523516 Motivi meteorologici (Sett.Edilizia) 20/02/2023 300020417

### 16 **OMNIA IS**

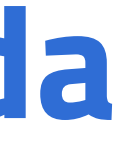

09/08/2022

48 su 80

...

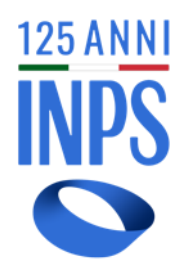

## Consultazione delle domande correttamente inviate e protocollate

## **GRAZIE PER L'ATTENZIONE**

17 **OMNIA IS** 

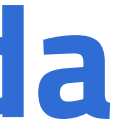

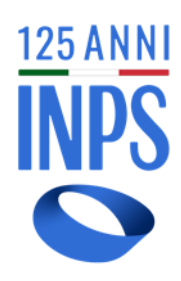

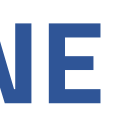